# Инструкция по подаче заявления на предоставление отсрочки от мобилизации

#### Как подать заявление на портале Госуслуг:

**1.** Зайдите на портал Госуслуг (<u>https://www.gosuslugi.ru/</u>) и авторизуйтесь в Личном кабинете, используя подтвержденную учетную запись ЕСИА.

| ГОСУСЛУГИ Тюмень г | Помощь | Q | Войти | Регистрация |
|--------------------|--------|---|-------|-------------|
|--------------------|--------|---|-------|-------------|

Если Вы не зарегистрированы на портале или статус Вашей учетной записи не подтвержден, воспользуйтесь инструкцией для регистрации и подтверждения учетной записи на портале Госуслуг, размещенной на сайте МФЦ Тюменской области в разделе «Новости» (https://mfcto.ru/news/4edba2c7-0c8e-4c14-b708-7db4742cc74f).

2. На главной странице портала нажмите на кнопку «Частичная мобилизация».

| Q Введите запрос                                              |
|---------------------------------------------------------------|
|                                                               |
| <br>Частичная мобилизация Отсрочка Запись к врачу Выписка ПФР |
| <br>Сведения о соцвыплатах Приставы Налоги                    |

**3.** В открывшемся окне нажмите «Освобождение от призыва», далее «Отсрочка от частичной мобилизации», после «Подать заявление».

| Привет! Я робот Макс<br>Напишите название услуги или ведомства |                                                       |  |  |  |  |
|----------------------------------------------------------------|-------------------------------------------------------|--|--|--|--|
|                                                                | Вот что я могу рассказать о частичной мобилизации     |  |  |  |  |
|                                                                | Кого могут мобилизовать Получение повестки            |  |  |  |  |
|                                                                | Освобождение от призыва Запись добровольцем           |  |  |  |  |
|                                                                | Показать ещё 7 вариантов                              |  |  |  |  |
| _                                                              | Частичная мобилизация                                 |  |  |  |  |
|                                                                |                                                       |  |  |  |  |
| Отсрочка от частичной мобилизации Бронь сотрудников            |                                                       |  |  |  |  |
|                                                                |                                                       |  |  |  |  |
| Подать заявление Кто может подать заявление                    |                                                       |  |  |  |  |
| Kai                                                            | кие документы и данные нужны Порядок подачи заявления |  |  |  |  |

## Кто подаёт заявление

Заявление подаётся сотрудниками, которые работают:

- в аккредитованных ИТ-компаниях и задействованы в разработке, развитии, внедрении, сопровождении и эксплуатации ИТ-решений (программного обеспечения, программно-аппаратных комплексов) либо в обеспечении функционирования информационной инфраструктуры;
- в компаниях-операторах связи, имеющих лицензию, и участвуют в обеспечении устойчивости, безопасности и целостности функционирования отдельных сооружений связи, средств связи и линий связи сети общего пользования, а также центров обработки данных.

## Порядок подачи и рассмотрения заявлений

1. <u>Форма</u> для подачи заявлений будет открыта с 27 сентября 2022 г.

2. Сотрудник, претендующий на отсрочку от мобилизации, должен самостоятельно заполнить и направить заявление через Госуслуги.

**3.** К заявлению потребуется прикрепить <u>форму-подтверждение</u>, заполненную сотрудником кадровой службы и подписанную усиленной квалифицированной электронной подписью (УКЭП) генерального директора или иного единоличного исполнительного органа компании.

К заявлению на Госуслугах должны быть прикреплены 2 файла:

- форма-подтверждение в формате csv в кодировке UTF-8;
- файл откреплённой электронной подписи в формате sig.

**4.** На каждого сотрудника готовится отдельная <u>форма-подтверждение</u>, подписанная УКЭП генерального директора или иного единоличного исполнительного органа компании. Направьте каждому сотруднику, который претендует на отсрочку, формуподтверждение и файл откреплённой электронной подписи.

5. Принятые заявления будут направлены в Минобороны.

## Какие сотрудники могут претендовать на отсрочку от мобилизации

Сотрудник должен отвечать следующим условиям:

- работать в организации по трудовому договору с нормальной продолжительностью рабочего времени или ненормированным рабочим днём;
- иметь для выполнения своих обязанностей соответствующее высшее образование;
- являться сотрудником аккредитованной Минцифры ИТ-компании или оператора связи, имеющего лицензию.

#### Что заполняет сотрудник в заявлении

Сотрудник должен заполнить в заявлении следующие данные:

## 1. Личные данные:

- ΦNO
- дата рождения
- место рождения
- место регистрации
- место фактического проживания если отличается от места регистрации
- серия и номер паспорта гражданина РФ
- контактный телефон
- e-mail

## 2. Сведения о воинском учёте:

- вид документа воинского учёта
- серия и номер документа воинского учёта
- воинское звание при наличии
- воинская должность при наличии
- военный комиссариат
- сведения об участии в боевых действиях

## 3. Сведения о высшем образовании:

- наименование вуза
- специальность по диплому о высшем образовании. Необходимо указать современное наименование специальности. Если код или название специальности изменились, нужно найти соответствие и указать актуальное наименование
- серия и номер диплома о высшем образовании

# 4. Сведения о работе:

- ИНН организации, в которой работает сотрудник
- наименование организации заполняется автоматически
- основные трудовые обязанности указывается вид работ, которые выполняет сотрудник, его должностные функциональные обязанности. Их можно взять из трудового договора или должностной инструкции
- обоснование необходимости предоставления отсрочки в связи с выполнением должностных обязанностей, например развитие информационных систем или поддержка узлов связи
- общий стаж работы в ИТ-компаниях или операторах связи полных лет

# К заявлению должны быть прикреплены следующие файлы:

- форма-подтверждение, заполненная сотрудником кадровой службы и подписанная руководителем организации генеральным директором или иным единоличным исполнительным органом
- файл откреплённой электронной подписи

## Как заполнить форму-подтверждение

## 1. Скачайте форму-подтверждение.

2. Заполните форму-подтверждение по каждому сотруднику. Заполнение формы осуществляется во втором столбце. Необходимо стереть значения-примеры и заполнить ячейку в том же формате.

**3.** Остальные ячейки формы-подтверждения остаются без изменений. Сохраните форму без изменения формата файла (csv в кодировке UTF 8). Тип файла должен быть с разделителями — запятыми. Нажмите «Сохранить как» и выберите тип файла:

• в MS Excel 2016 — «CSV (разделители — запятые)»

• в Microsoft Excel 365 — «CSV UTF 8 (разделитель — запятая) (\*.csv)»

4. По каждому сотруднику, претендующему на отсрочку от мобилизации, готовится отдельная форма-подтверждение.

**5.** Форму-подтверждение необходимо подписать УКЭП генерального директора или иного единоличного исполнительного органа компании, а затем направить соответствующим сотрудникам вместе с файлом откреплённой электронной подписи.

| Поле                                                                                                    | Пример заполнения | Комментарий по заполнению                                                                                                    |
|----------------------------------------------------------------------------------------------------|-------------------|----------------------------------------------------------------------------------------------------|
| Наименование<br>организации                                                                                                   | ООО «ИТ»          | Указывается наименование<br>организации согласно<br>учредительным документам                                                                                                    |
| ИНН организации                                                                                                    | 1234567890        | Указывается ИНН организации<br>— 10 цифр, без пробелов и<br>других знаков Если ИНН<br>начинается с 0 — вводите<br>номер без него, у вас будет 9<br>цифр                         |
| Мобильный телефон<br>ответственного сотрудника<br>кадровой службы                                                             | 89991234567       | Указывается телефон<br>сотрудника кадровой службы,<br>ответственного за заполнение<br>анкеты — 11 цифр, с<br>сохранением 8, кодом<br>оператора, номера телефона<br>без пробелов |
| Мобильный телефон<br>руководителя организации<br>— генерального директора<br>или иного единоличного<br>исполнительного органа | 89991234567       | Указывается телефон<br>генерального директора или<br>иного единоличного<br>исполнительного органа — 11<br>цифр, с сохранением 8, кодом<br>оператора, номера телефона            |

|                                                                                                    |                      | без пробелов                                                                                                    |
|----------------------------------------------------------------------------------------------------|----------------------|----------------------------------------------------------------------------------------------------|
| ФИО руководителя<br>организации —<br>генерального директора<br>или иного единоличного<br>исполнительного органа  | Иванов Иван Иванович | Указывается полностью<br>фамилия, имя и отчество<br>руководителя организации —<br>генерального директора или<br>иного единоличного<br>исполнительного органа |
| СНИЛС руководителя<br>организации—<br>генерального директора<br>или иного единоличного<br>исполнительного органа | 123-123-123 00       | Указывается СНИЛС<br>руководителя организации —<br>11 цифр с сохранением<br>дефисов и пробела                                                                |
| ФИО сотрудника                                                                                                   | Петров Пётр Петрович | Указываются полностью<br>фамилия, имя и отчество<br>сотрудника                                                                                               |
| Серия паспорта сотрудника                                                                                        | 1234                 | Указывается серия паспорта<br>РФ сотрудника — 4 цифры, без<br>пробелов Если начинается с 0<br>— вводите серию без него, у<br>вас будет 3 цифры               |
| № паспорта сотрудника                                                                                            | 123456               | Указывается номер паспорта<br>РФ сотрудника — 6 цифр, без<br>пробелов Если начинается с 0<br>—вводите номер без него, у<br>вас будет меньше цифр             |
| СНИЛС сотрудника                                                                                                 | 123-123-123 00       | Указывается СНИЛС<br>сотрудника — 11 цифр с<br>сохранением дефисов и<br>пробела                                                                              |

## Как подписать форму-подтверждение электронной подписью

Чтобы подписать файл, используйте ключ электронной подписи, сертификат которого выдан на имя генерального директора или иного единоличного исполнительного органа. С 1 января 2022 г. такие сертификаты выдаются только удостоверяющими центрами ФНС, Центробанка или Федерального казначейства

## Подписание формы-подтверждения

Подписать форму-подтверждение можно с помощью:

- криптопровайдера (например ViPNet CSP или КриптоПро CSP) и специальных порталов, позволяющих подписывать документы в веб-форме (например <u>desktop.goskey.ru</u>)
- специальных программ средств электронной подписи, позволяющих сформировать откреплённую электронную подпись под документом. Например — ViPNet PKI Client, КриптоАРМ, ViPNet CryptoFile. Обычно такое программное обеспечение платное, но некоторые программы имеют бесплатный «пробный» период
- систем операторов электронного документооборота, например Диадок, СБИС, TrustDoc. При отправке файла от имени генерального директора будет сформирована электронная подпись под документом. Некоторые операторы электронного документооборота позволяют бесплатно подключиться к сервису в режиме онлайн и дают возможность бесплатно отправить определённое количество документов

#### Из за чего могут возникнуть сложности

**1.** Файл подписан недействительной электронной подписью или электронной подписью не генерального директора или иного единоличного исполнительного органа компании.

2. Не совпадает СНИЛС руководителя в форме-подтверждении и в файле откреплённой электронной подписи.

3. Не совпадают данные сотрудника в форме-подтверждении и заявлении на портале Госуслуг.

**4.** ИНН организации, указанный в форме-подтверждении, не соответствует ИНН в файле откреплённой электронной подписи.

**5.** Форма-подтверждение загружена в формате csv с неверной кодировкой: должна быть UTF-8 При отказе сотрудник может подать заявление повторно, исправив ошибку.